## COMPENSAFE PASSWORD RESET INSTRUCTIONS

If you are locked out of Compensafe or you need a password reset, please follow the instructions below.

• Your login for Compensafe is usually your email address.

The link for Compensafe is: <a href="https://firstmutualholdingco.compensafe.com/">https://firstmutualholdingco.compensafe.com/</a>

Click 'Forgot password? Click here to reset.'

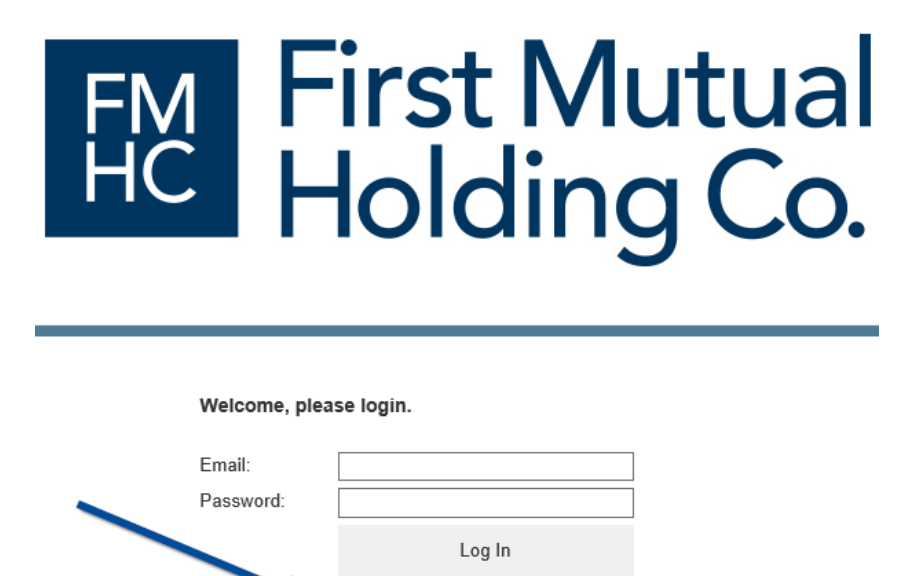

Forgot password? Click here to reset. Need CompenSafe Account? Click Here to

Get Started

Type email address that you use to log in to CompenSafe and click 'Reset Password'

| FN<br>H(                                       | Holdi                                                                                                    | vlutua<br>ng Co                                     |
|------------------------------------------------|----------------------------------------------------------------------------------------------------|-----------------------------------------------------|
|                                                |                                                                                                    |                                                     |
| Denet Dene                                     | sword                                                                                                    |                                                     |
| Please enter vo                                | our First Mutual Holding Co dba First Federal Lak                                                                          | ewood Email Address. A link to res                  |
| Please enter yo<br>your password               | our First Mutual Holding Co dba First Federal Lak<br>will be sent to you via this corporate registered e                   | ewood Email Address. A link to res<br>mail account. |
| Reset Pass<br>Please enter yo<br>your password | our First Mutual Holding Co dba First Federal Lak<br>will be sent to you via this corporate registered e<br>Email Address: | ewood Email Address. A link to res<br>mail account. |

| COMPENSAFE PASSWORD RE                                                                                                    | SET INSTRUCTIONS                                                                                                   |  |
|----------------------------------------------------------------------------------------------------|----------------------------------------------------------------------------------------------------|--|
| You will receive an email from Compensafe.com Support with a link to a password reset page which expires in 24 hours!                                                                                            |                                                                                                    |  |
| Update Your Password - We received a password of Compensafe.com Support <no-reply@lbaware.com><br/>To © Kimberley Platt<br/>Retention Policy 16 Month Delete Inbox (1 year, 4 months) Exp</no-reply@lbaware.com> | reset request.<br>$form Reply \iff Reply All \implies Forward \qquad \cdots$ Fri 1/24/2020 11:44 AM ires 5/25/2021 |  |
| <b>EXTERNAL EMAIL:</b> Please do not open any attachments or click on any link email.                                                                                                    | s unless you know the sender and were expecting the                                                                |  |
| First Mutual<br>Holding Co.                                                                                                    |                                                                                                    |  |
| Hi Kimberley,<br>We received a request to reset your CompenSafe password. Click or<br>password for your account. This request will expire 24 hour(s) from                                                        | n the Reset Password button to create a new<br>the time the request was made.                                      |  |
| Account Login:                                                                                                    | kplatt@ffl.net                                                                                                    |  |
| If you did not submit a password reset request, you can ignore this email and<br>us by clicking the support link in the footer of this email.<br><b>RESET PASSWORD</b>                                           | your password will remain unchanged. You may contact                                                               |  |
| Type your new password into both text boxes and click Change Pa                                                                                                    | issword                                                                                                    |  |
| FM<br>HC<br>HOld                                                                                                    | Mutual<br>ing Co.                                                                                                  |  |
| Reset Password<br>Thank you. Please create a new password below.                                                                                                    |                                                                                                    |  |
| New Password:                                                                                                    |                                                                                                    |  |
| Cancel                                                                                                    | Change Password                                                                                                    |  |
| ~ ) ~                                                                                                    |                                                                                                    |  |

|                                                                                 | COMPENSAFE PASSWORD RESET INSTRUCTIONS                                                                                                    |  |  |  |
|---------------------------------------------------------------------------------|----------------------------------------------------------------------------------------------------|--|--|--|
| You will receive a confirmation email your password has been successfully reset |                                                                                                    |  |  |  |
|                                                                                 | Your CompenSafe password has been changed         Compensafe.com Support <no-reply@lbaware.com>         To       Kimberley Platt         Retention Policy       16 Month Delete Inbox (1 year, 4 months)         Expires       5/25/2021</no-reply@lbaware.com> |  |  |  |
|                                                                                 | EXTERNAL EMAIL: Please do not open any attachments or click on any links unless you know the sender and were expecting the email.                                                                                                    |  |  |  |
|                                                                                 | First Mutual<br>Holding Co.                                                                                                    |  |  |  |
|                                                                                 | Your CompenSafe password has been successfully updated. You can now log in using your new password.                                                                                                    |  |  |  |
|                                                                                 | Didn't change your password? Contact CompenSafe support at <u>compensafe@lbaware.com</u> to request a password reset.                                                                                                    |  |  |  |
|                                                                                 | LOGIN                                                                                                    |  |  |  |
|                                                                                 |                                                                                                    |  |  |  |

Password Requirements:

- Must contain at least one number
- Must contain at least one uppercase letter and one lowercase letter.
- Must be at least eight characters in length
- Password must be unique for at least three password values.

After five unsuccessful attempts, your account will be locked

Every ninety days, user will be required to change their password